## Hilfe & Support Konfigurieren von Outlook Hotline: 0800 333 44 99

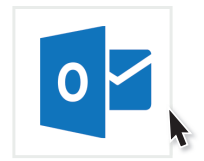

## **Kurzanleitung**

## 1 Öffnen Sie Outlook

Wenn Sie Outlook zum ersten Mal verwenden, öffnet sich der Einrichtungsassistent automatisch. Auf die Frage, ob Sie eine Verbindung mit Ihrem E-Mail-Konto herstellen möchten, antworten Sie mit "Ja" und klicken auf "Weiter".

Wenn Sie Outlook schon einmal verwendet haben klicken Sie für Outlook 2007 im Menü auf Extras → Kontoeinstellungen. Für Outlook 2010, 2013, 2016 und 2019 auf Datei → Information → Kontoeinstellungen → Kontoeinstellungen.

- 2 Klicken Sie auf "Neu…"
- 3 Tragen Sie Ihren Namen, Ihre E-Mail-Adresse und Ihr Kennwort ein. Klicken Sie auf "Weiter" und in der Regel findet Outlook alle weiteren Einstellungen von selbst. **Die Einrichtung ist abgeschlossen**.

Falls dies nicht der Fall ist, wählen Sie "Kontoeinstellungen ändern" oder "Manuelle Konfiguration oder zusätzliche Servertypen" und klicken "Weiter".

- 4 Wählen Sie "POP oder IMAP" und klicken "Weiter".
- 5 Tragen Sie in die beiden Felder oben Ihren Namen und Ihre E-Mail-Adresse ein. Als Kontotyp wählen Sie IMAP und bei Posteingangs- und Postausgangsserver tragen Sie jeweils mail.wtnet.de ein. Bei Anmeldeinformationen tragen Sie noch einmal Ihre E-Mail-Adresse und Ihr Kennwort ein. Mit einem Haken bei "Kennwort speichern" müssen Sie Ihr Kennwort nicht bei jedem Start erneut eingeben. Wenn Sie möchten können Sie unter "E-Mail im Offlinemodus" mit einem Schieberegler auswählen wie viele Monate Ihre E-Mails ohne Internet auf Ihrem PC gespeichert bleiben sollen. Mit einem Klick auf "Weiter" ist Ihr Konto fertig eingerichtet.

Gern stehen wir Ihnen für Rückfragen zur Verfügung. Rufen Sie uns unter unserer kostenlosen Hotline 0800 - 333 44 99 an oder besuchen Sie uns direkt in unserem Service-Center.

| E-Mail-Konto hinzufügen                                                                                                    |                                                                                                    |                                                                                                    | ×.                                                                                    |
|----------------------------------------------------------------------------------------------------|----------------------------------------------------------------------------------------------------|----------------------------------------------------------------------------------------------------|---------------------------------------------------------------------------------------|
| Mit Outlook können S<br>einem Echalge-Onlin<br>ActiveSync.Konten.<br>Möchten Sie Outlook                                                                                                    | Sie eine Verbindung mit E-Mail-Ko<br>nekonto als Teil von Microsoft Off<br>einrichten, um eine Verbindung n | nten herstellen, wie dem Micros<br>ice 365. Outlook funktioniert au<br>ilt einem E-Mail-Konto herzustell | oft Exchange Server ihrer Organisation oder<br>ch mit POP, IMAP- und Exchange<br>len? |
| 1                                                                                                    |                                                                                                    |                                                                                                    | < Zurúck Weiter > Abbrechen                                                           |
| 2 Neu 😤                                                                                                    | Renarieren                                                                                                  | 🐼 Als Standard festlegen                                                                                 | 🗙 Entfermen 🎓 🔮                                                                       |
|                                                                                                    | Augunerenni                                                                                                 | Ab Standard restegen                                                                                     | A choice in a                                                                         |
| Konto hinzufügen                                                                                                    |                                                                                                    |                                                                                                    | ×                                                                                     |
| Konto automatisch einrichten Outlook kann Ihre E-Mail-Konten automatisch konfigurieren.                                                                                                    |                                                                                                    |                                                                                                    |                                                                                       |
| E-Mail-Konto                                                                                                    |                                                                                                    |                                                                                                    |                                                                                       |
|                                                                                                    |                                                                                                    |                                                                                                    |                                                                                       |
| Ihr Name:                                                                                                    | Ihr Name                                                                                                    |                                                                                                    |                                                                                       |
| E Mail Adresse                                                                                                    | Beispiel: Heike Molnar                                                                                      |                                                                                                    |                                                                                       |
| L-Mail-Aulesse.                                                                                                    | Beispiel: heike@contoso.c                                                                                   | om                                                                                                    |                                                                                       |
| Kennwort:                                                                                                    | **************************************                                                                      |                                                                                                    |                                                                                       |
|                                                                                                    | Geben Sie das Kennwort e                                                                                    | in, das Sie vom Internetdienstanl                                                                        | bieter erhalten haben.                                                                |
|                                                                                                    |                                                                                                    |                                                                                                    |                                                                                       |
|                                                                                                    |                                                                                                    |                                                                                                    |                                                                                       |
| 3                                                                                                    |                                                                                                    |                                                                                                    | < Zurück Weiter > Abbrechen                                                           |
| V                                                                                                    |                                                                                                    |                                                                                                    | ×                                                                                     |
| Dienst auswählen                                                                                                    |                                                                                                    |                                                                                                    | ***                                                                                   |
| <ul> <li>Mit Outlook.com oder Exchange ActiveSync kompatibler Dienst<br/>Stellen Sie eine Verbindung mit einem Dienst, wie etwa Outlook.com, her, um auf E-Mail, Kalencer, Kontakte und Aufgaben<br/>zuzugreifen</li> <li>POP oder IMAP</li> <li>Verbindung mit einem POP- oder IMAP-E-Mail-Konto herstellen</li> </ul> |                                                                                                    |                                                                                                    |                                                                                       |
|                                                                                                    |                                                                                                    |                                                                                                    | < Zurück Weiter > Abbrechen                                                           |
| 4                                                                                                    |                                                                                                    |                                                                                                    |                                                                                       |
| Konto hinzufügen     X       POP- und IMAP-Kontoeinstellungen<br>Geben Sie die E-Mail-Servereinstellungen für Ihr Konto ein.     X                                                                                                    |                                                                                                    |                                                                                                    |                                                                                       |
| Benutzerinformationen                                                                                                    |                                                                                                    | Kontoeinstellungen testen                                                                                | v                                                                                     |
| Ihr Name:                                                                                                    | Ihr Name                                                                                                    | Wir empfehlen Ihnen, das Ko<br>sichergestellt ist, dass alle Ei                                          | onto zu testen, damit<br>inträge richtig sind.                                        |
| E-Mail-Adresse:<br>Serverinformationen                                                                                                    | ihrname@wtnet.de                                                                                            |                                                                                                    | _                                                                                     |
| Kontotyp:                                                                                                    | IMAP                                                                                                    | Kontoeinstellungen testen                                                                                | i                                                                                     |
| Posteingangsserver:<br>Postausgangsserver (SMTPI:                                                                                                    | mail.wtnet.de                                                                                               | automatisch testen                                                                                       | MINI NILKEIT OUT TYEILET                                                              |
| Anmeldeinformationen                                                                                                    | man.wtret.ue                                                                                                |                                                                                                    |                                                                                       |
| Benutzername:                                                                                                    | ihrname@wtnet.de                                                                                            | E-Mail im Offlinemodus: All                                                                              | le                                                                                    |
| Kennword:                                                                                                    | Cennwort speichern                                                                                          |                                                                                                    | Contraction of the second                                                             |
| Anmeldung mithilfe der gesicherten<br>Kennwortauthentifizierung (SPA) erforderlich                                                                                                    |                                                                                                    |                                                                                                    |                                                                                       |
| Weitere Einstellungen                                                                                                    |                                                                                                    |                                                                                                    |                                                                                       |
|                                                                                                    |                                                                                                    |                                                                                                    | < Zurück Weiter > Abbrechen                                                           |